# ГОСУДАРСТВЕННОЕ УЧРЕЖДЕНИЕ ВЫСШЕГО ПРОФЕССИОНАЛЬНОГО ОБРАЗОВАНИЯ «БЕЛОРУССКО-РОССИЙСКИЙ УНИВЕРСИТЕТ»

Кафедра «Электропривод и АПУ»

# ЯЗЫКИ ПРОГРАММИРОВАНИЯ

Методические рекомендации к лабораторным работам для студентов направления подготовки 13.03.02 «Электроэнергетика и электротехника» дневной формы обучения

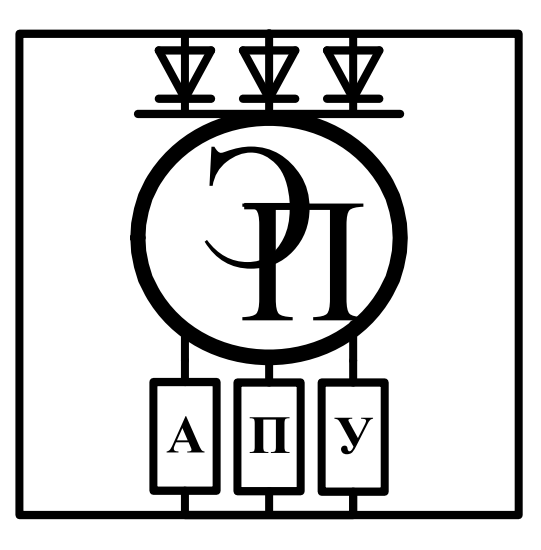

Могилев 2018

#### Рекомендовано к изданию учебно-методическим отделом Белорусско-Российского университета

Одобрено кафедрой «Электропривод и АПУ» «6» февраля 2018 г., протокол № 7

Составитель ст. преподаватель В. Т. Вишнеревский

Рецензент канд. техн. наук, доц. И. В. Лесковец

Методические рекомендации к лабораторным работам по дисциплине «Языки программирования» предназначены для студентов направления подготовки 13.03.02 «Электроэнергетика и электротехника» дневной формы обучения.

Учебно-методическое издание

# ЯЗЫКИ ПРОГРАММИРОВАНИЯ

Ответственный за выпуск

Технический редактор

Компьютерная верстка

Г. С. Леневский А. А. Подошевко Н. П. Полевничая

Подписано в печать Печать трафаретная. Усл. печ. л. .Формат 60×84/16. Бумага офсетная. Гарнитура Таймс. . Уч.-изд. л. . Тираж 46 экз. Заказ №

Издатель и полиграфическое исполнение: Государственное учреждение высшего профессионального образования «Белорусско-Российский университет». Свидетельство о государственной регистрации издателя, изготовителя, распространителя печатных изданий № 1/156 от 24.01.2014. Пр. Мира, 43, 212000, Могилев.

© ГУ ВПО «Белорусско-Российский университет», 2018

| z  |   |   |  |
|----|---|---|--|
| ž  | ÷ | - |  |
| 18 | 1 | - |  |
| Ŧ  | - |   |  |

# Содержание

| 1 Лабораторная работа № 1. Изучение среды компьютерной          |    |
|-----------------------------------------------------------------|----|
| математики MATLAB                                               | 4  |
| 2 Лабораторная работа № 2. Изучение особенностей                |    |
| программирования микроконтроллеров на языке С                   | 18 |
| 3 Лабораторная работа № 3. Изучение особенностей                |    |
| программирования микроконтроллеров на языке С. Управление       |    |
| шаговым двигателем                                              | 25 |
| 4 Лабораторная работа № 4. Изучение особенностей                |    |
| программирования микроконтроллеров на языке С. Вывод информации |    |
| на семисегментный индикатор                                     | 30 |
| 5 Лабораторная работа № 5. Изучение особенностей                |    |
| программирования микроконтроллеров на языке С. Вывод информации |    |
| на жидкокристаллический индикатор                               | 33 |
| Список литературы                                               | 37 |
|                                                                 |    |

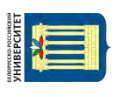

# 1 Лабораторная работа № 1. Изучение среды компьютерной математики MATLAB

#### 1.1 Ход работы

Целью лабораторной работы является:

1) изучение среды математических расчетов МАТLAB;

2) получение практических навыков проведения в среде MATLAB инженерных расчетов.

Вначале следует получить вариант индивидуального задания по лабораторной работе у преподавателя, ее проводящего. После выполнения задания оформить отчет по лабораторной работе.

#### 1.2 Порядок работы со средой MATLAB

Для начала работы с персональным компьютером следует в диалоговом окне ввести имя пользователя группы и пароль доступа. В случае успешного подключения на экране компьютера отобразится рабочий стол Windows и станет доступным каталог группы на компьютере.

Запуск оболочки интегрированной среды Matlab в Windows производится одним из следующих способов:

1) с помощью клика по соответствующему ярлыку на рабочем столе Windows;

2) выбором одноименного раздела в Стартовом меню Windows;

3) запуском на выполнение загрузочного файла c:\matlab\bin\matlab.exe.

В случае успешного запуска на экране раскроется окно среды MATLAB соответствующей версии.

В среде MATLAB команды следует вводить в окне Command Window.

В окне Workspace отображается список используемых в рабочей области переменных MATLAB с указанием их размера.

В окне Command History показывается история набранных команд среды MATLAB. При необходимости можно выбрать из приведенного перечня нужную команду с помощью мыши.

Перед началом работы следует установить с помощью кнопки (...) (*Browse* for folder), расположенной слева от выпадающего списка Current Directory, текущим свой рабочий каталог (папку) на компьютере. При этом раскроется диалоговое окно, в котором необходимо с помощью мыши указать нужную папку во внешней памяти ПК. Не рекомендуется непосредственно работать с флэшкой.

Если система MATLAB запускается на ПК повторно, тогда можно выбрать имя своего рабочего каталога из выпадающего списка Current Directory.

Скалярные переменные или скаляры (не имеющие внутренней структуры) задаются с помощью оператора присваивания (=) в следующем формате:

При задании действительных данных дробная часть от целой отделяется символом «точка».

Пример задания значения скаляров a = 1.23 и  $b = -4 \cdot 10^{-21}$  приведен на рисунке 1.1.

| J MATLAB 7.11.0 (R2010b)                                                                         |       |                    |                                |                         | x                       |
|--------------------------------------------------------------------------------------------------|-------|--------------------|--------------------------------|-------------------------|-------------------------|
| Eile Edit Debug Parallel Desktop Window Help                                                     |       |                    |                                |                         |                         |
| 🗋 🗃 🛔 🦄 🛍 🤊 🖻 👪 💅 🖻 🛛 🕘 🛛 С:\_Univer\_ЯП\Лабораторн                                              | ые    |                    |                                |                         |                         |
| Shortcuts 🗷 How to Add 🗷 What's New                                                              |       |                    |                                |                         |                         |
| Command Window                                                                                   | □ * × | Workspace          |                                | + 🗖                     | x s                     |
| (1) New to MATLAB? Watch this <u>Video</u> , see <u>Demos</u> , or read <u>Getting Started</u> . | ×     |                    | Stack: 💯 Select o              | lata to plot            |                         |
| a = 1.2300                                                                                       | *     | Name –<br>a<br>b   | Value<br>1.2300<br>-4.0000e-21 | Min<br>1.2300<br>-4.000 | Max<br>1.2300<br>-4.000 |
| >> b=-4e-21<br>b =                                                                               | R     | Command History    | 2016 17:07%                    | +" <u>-</u>             | × 5                     |
| -4.0000e-021                                                                                     | -     | a=1.23<br>b=-4e-21 | 1                              |                         | 5                       |
| ▲ <u>Start</u>                                                                                   | -     |                    |                                |                         | OVR                     |

Рисунок 1.1 – Пример создания скаляров в среде MATLAB

В соответствии с заданием нужно создать две скалярные переменные. Первой присвоить значение дня рождения студента, второй – номер месяца. Далее выполнить следующие операции:

- сложение двух переменных;
- разность двух переменных;
- произведение двух переменных;
- деление первой переменной на вторую.

Для ввода команд можно использовать непосредственно командную строку из командного окна. Однако рекомендуется сразу создать m-файл, в котором впоследствии будет формироваться последовательность команд решения задания, которые можно легко редактировать. Окно редактора/отладчика вызывается с помощью раздела Главного меню Файл/New/m-file или комбинации клавиш Ctrl + N.

Структура окна аналогична ранее изучаемым встроенным редакторам IDE языков программирования.

Следует сразу сохранить m-файл в своем рабочем каталоге, нажав соответствующую кнопку или выбрав раздел File/Save As ... . Имя файла должно задаваться только латинскими символами и не содержать пробелов.

В m-файле рекомендуется каждую команду записывать на отдельной строке в соответствии с синтаксисом, рассмотренным в разд. 4. Для запуска на выполнение команды следует использовать функциональную клавишу F5 (раздел Debug/Run). Это автоматически сохраняет все изменения в файле и выполняет его содержимое в командном окне MATLAB.

Результаты выполнения команд отразятся в командном окне Matlab.

Значение переменных можно посмотреть как с помощью командной строки, так и в рабочей области системы.

В начале m-файла рекомендуется выполнить команду очистки командного окна **clc**, а также очистки ранее созданных переменных в рабочей области **clear all**.

Все дальнейшие команды выполняются только в m-файле.

#### Построение графика.

Для дальнейшей работы с заданной функцией рационально оформить ее в виде отдельного m-файла в своем рабочем каталоге. Имя m-файла должно совпадать с именем объявляемой функции, например func.m. Для создания нового m-файла в окне редактора (рисунок 1.2) выбрать пункт File/New/m-file или нажать клавиши Ctrl + N. Сразу же следует сохранить файл под именем функции, выбрав раздел File/Save.

|       |       |             |                   |                       |                          |   |      | 1.0.  |
|-------|-------|-------------|-------------------|-----------------------|--------------------------|---|------|-------|
| iii   | 日間の   | P 4 10 .    | *                 | fi 💽                  | - 🛯 🗶                    | 1 | Dt - | » 🗆 . |
| - 1.0 | * ÷   | 1.1 × %     | \$ %% <b>0</b>    |                       |                          |   |      |       |
|       |       |             |                   |                       |                          |   |      |       |
|       | - 1.0 | - 1.0 +   ÷ | - 1.0 * ÷ 1.1 * % | - 1.0 + ÷ 1.1 × ‰ ‰ 0 | - 1.0 + = 1.1 × %, %, 0, |   |      |       |

Рисунок 1.2 – Окно т-файла

# Структура внешней m-функции в MATLAB имеет формат

```
function выходная_переменная = имя_функции(входная_переменная) % текст комментария выходная_переменная = выражение_функции
```

При записи выражения функции следует для операций с входной переменной указывать символ поэлементной обработки (символ «точка» перед символом операции). Пример реализации ранее рассмотренной функции в m-файле

```
function yy = func(xx);
% Выражение заданной функции
yy=xx.*xx-1;
```

Для построения графика функции предварительно рассчитываются два вектора: значений аргумента и функции. Значения массива-строки аргумента задаются в следующем формате:

```
вектор_аргумента = первое_значение : шаг_изменения : последнее_значение
```

Значение вектора функции рассчитывается с использованием описанной т-функции в формате

7

вектор\_функции = имя\_функции(вектор\_аргумента)

# Пример

X=0:0.02:2 Y=func(X)

Двухмерные графики в MATLAB строятся с помощью команды **plot**(). В списке параметров функции указывается как минимум одна переменная-вектор или расчетная функция, график которой должен быть построен. Для построения двухмерного графика рассчитанной функции используется следующий формат:

```
plot(вектор_аргумента, вектор_функции)
```

После этого на экране раскроется окно с изображением графика функции (пример на рисунке 1.3). Для отображения линий сетки следует использовать команду **grid on**. Пример построения графика в среде MATLAB

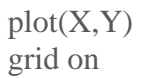

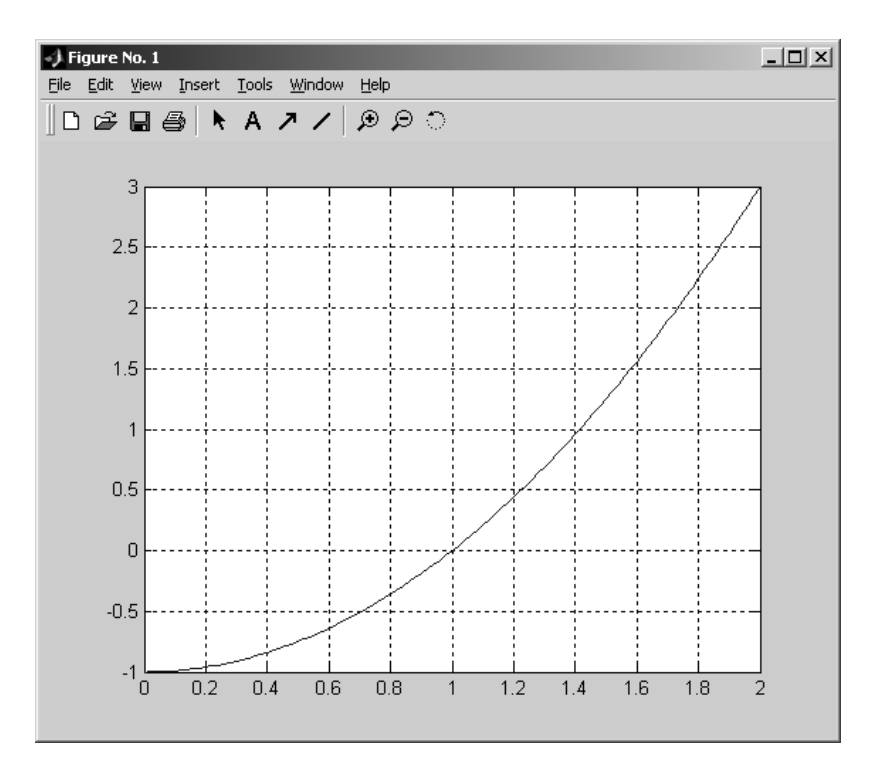

Рисунок 1.3 – Пример графика

# Экспорт данных из МАТLAB.

Экспорт из MATLAB численных данных можно проводить следующими способами:

– выделение нужной области текста в командном окне MATLAB и копирование его в буфер обмена Windows (клавиши Ctrl + C) с последующей

вставкой в документ отчета;

– сохранение переменных рабочей области MATLAB в mat-файле для повторного использования при следующем сеансе работы со средой MATLAB;

– использование команд **save** для сохранения значений отдельных переменных в текстовых файлах формата ANSII;

– копирование данных отдельных переменных рабочей области через буфер обмена из окна просмотра данных (рисунок 1.1).

#### Экспорт графических данных.

Для экспорта графических данных из окна графики MATLAB (рисунок 1.3) можно использовать:

1) сохранение графики в отдельный файл формата emf (векторный) или bmp (растровый), используя раздел окна графики File/Save Ass;

2) копирование графика через буфер обмена Windows, тогда следует воспользоваться разделом Edit/Copy Figure. При этом предварительно рекомендуется установить тип копирования графики как метафайл Windows (wmf), используя раздел File/Preferences/Copy Options (рисунок 1.4).

| 📣 Preferences                                                                           |                                                                                                    |                                                   |                                                    | _ 🗆 X |
|-----------------------------------------------------------------------------------------|----------------------------------------------------------------------------------------------------|---------------------------------------------------|----------------------------------------------------|-------|
| General     General     Command Window     Command History     Editor/Debugger     Help | Figure Copy Template C<br>Clipboard format<br>© Metafile (may lose ir<br>© Preserve information        | o <b>py Option</b><br>nformation)<br>n (metafile  | ns Preferences<br>)<br>if possible)                |       |
| Current Directory Workspace Array Editor GUIDE Figure Copy Template                     | Bitmap     Figure background colo     Use figure color     Force white backgro     Transparent backgro | r<br>und<br>ound                                  |                                                    |       |
|                                                                                         | Size<br>Match figure screen<br>Select this option to<br>appears on screen,<br>the Page Setup sett      | size<br>copy the fi<br>or leave it<br>ings to det | igure as it<br>unchecked to u<br>termine its size. | se    |
|                                                                                         | ок с                                                                                                   | ancel                                             | Apply                                              | Help  |

Рисунок 1.4 – Настройка параметров копирования графических данных

# Окончание работы в среде MATLAB.

Перед окончанием работы следует сохранить результаты расчета в файлах и проверить сохранение m-файла.

По окончании работы производится выход из MATLAB одновременным нажатием клавиш Alt + F4 или Ctr + Q, а также вводом команды **exit** или **quit** в командном окне. Предварительно следует сохранить m-файл на жестком магнитном диске компьютера.

Перед тем как закончить сеанс с персональным компьютером, следует удалить ненужные файлы из своего рабочего каталога и провести резервное копирование данных на внешний накопитель.

Для окончания сеанса работы в сети следует закрыть рабочий каталог на сервере в среде Windows нажатием кнопки **Пуск** и указанием раздела Завершение сеанса ... или Закончить работу.

#### 1.3 Основные теоретические сведения

#### Назначение пакета МАТLАВ.

MATLAB (от matrix laboratory – матричная лаборатория) – это интерактивная вычислительная среда со специализированным математическим языком, предназначенная для выполнения научных и технических расчетов. Она включает:

- математические вычисления;

- создание алгоритмов;
- моделирование;
- анализ данных, исследования и визуализацию;
- научную и инженерную графику;
- разработку приложений, включая создание графического интерфейса.

Основным элементом данных MAQTLAB является матрица.

Система MATLAB состоит из пяти основных частей:

1) язык высокого уровня MATLAB – это язык матриц и массивов с управлением потоками, функциями, структурами данных, вводом-выводом и особенностями объектно-ориентированного программирования;

2) среда MATLAB – набор инструментов и приспособлений, с которыми работает пользователь. Включает в себя средства для управления переменными в рабочем пространстве MATLAB, вводом и выводом данных, а также создания, контроля и отладки m-файлов и приложений MATLAB;

управляемая графика – графическая система MATLAB, которая включает в себя команды высокого уровня для визуализации двух- и трехмерных данных, обработки изображений, анимации и иллюстрированной графики. Она также включает в себя команды низкого уровня, позволяющие полностью редактировать внешний вид графики, также как при создании Графического Пользовательского Интерфейса (GUI) для приложений MATLAB;

4) библиотека математических функций – коллекция вычислительных алгоритмов, охватывающая все разделы математики;

5) программный интерфейс – библиотека, которая позволяет писать программы на Си и Фортране, взаимодействующие с МАТLAB. Включает средства для вызова программ из МАТLAB (динамическая связь), вызывая МАТLAB как вычислительный инструмент и для чтения-записи mat-файлов.

Ввод матриц и операции над ними в среде MATLAB.

Можно вводить матрицы в МАТLАВ несколькими способами:

- вводить полный список элементов;

- загружать матрицы из внешних файлов;

– генерировать матрицы, используя встроенные функции;

– создавать матрицы с помощью ваших собственных функций в т-файлах.

При вводе матрицы по строкам как списка элементов с клавиатуры необходимо соблюдать основные условия:

– отделять элементы строки пробелами или запятыми;

- использовать точку с запятой «;» для обозначения конца каждой строки;

– окружать весь список элементов квадратными скобками [].

Пример ввода в переменную среды А матрицы Дюрера:

 $A = [16\ 3\ 2\ 13;\ 5\ 10\ 11\ 8;\ 9\ 6\ 7\ 12;\ 4\ 15\ 14\ 1].$ 

Если взять сумму элементов вдоль какой-либо строки или столбца или вдоль какой-либо из двух главных диагоналей, то всегда получается одно и тоже число. В MATLAB суммирование матриц выполняет команда sum():

sum (A)

Когда выходная переменная не определена, то используется переменная *ans* для хранения результатов вычисления.

# Арифметические операторы и функции МАТLАВ.

В отличие от большинства языков программирования в системе MATLAB практически все операторы являются матричными и предназначены для выполнения операций над матрицами.

Каждый оператор имеет аналогичную по назначению функцию.

Приоритет логических операторов выше, чем арифметических, приоритет возведения в степень выше приоритетов умножения и деления, приоритет умножения и деления выше приоритета сложения и вычитания. Для изменения приоритета операций в математических выражениях используются круглые скобки. Степень вложения скобок не ограничивается.

# Операторы и функции сравнения в МАТLАВ.

Операторы отношения служат для сравнения двух величин, векторов или матриц. Все операторы отношения имеют два операнда (х и у).

Данные операторы выполняют поэлементное сравнение векторов или матриц одинакового размера и возвращают значение 1 (True), если элементы идентичны, и значение 0 (False) – в противном случае. Примеры использования:

>> eq(2,2) ans = 1 >> 2==2 ans = 1 >> ne(1,2) ans = 1 >> 2 ~- 2 ans = 0 Следует отметить, что операторы <, <=, > и >= при комплексных операндах используют для сравнения только действительные части операндов – мнимые отбрасываются. В то же время операторы == и ~= ведут сравнение с учетом как действительной, так и мнимой частей операндов.

Если один из операндов – скаляр, происходит сравнение всех элементов второго операнда-массива со значением этого скаляра. В общем случае операторы отношения сравнивают два массива одного размера и выдают результат в виде массива того же размера.

Применение операторов отношения в системе MATLAB расширено, поскольку операндами являются не только числа, но и векторы, матрицы и массивы. Возможно применение операторов отношения и к символьным выражениям. В этом случае символы, входящие в выражения, представляются своими ASCII-кодами. Строки воспринимаются как векторы, содержащие значения кодов.

#### Логические операторы MATLAB.

Логические операторы и соответствующие им функции служат для реализации поэлементных логических операций над элементами одинаковых по размеру массивов.

Примеры использования:

```
>>A=[1 2 3];
>>B=[1 \ 0 \ 0];
>> and(A,B)
ans = 1
0
0
>> or(A,B)
ans = 111
>> A&B
ans = 100
>> A|B
ans= 111
>> not(A)
ans = 000
>> all(B)
ans = 0
>> and('abc','012')
ans = 111
```

Аргументами логических операторов могут быть числа и строки. При аргументах-числах логический нуль соответствует числовому нулю, а любое отличное от нуля число воспринимается как логическая единица. Для строк действует правило – каждый символ строки представляется своим ASCII-кодом.

#### Математические функции.

В MATLAB определены следующие математические функции:

1) abs(X) – возвращает абсолютную величину для каждого числового

2) exp(X) – возвращает экспоненту для каждого элемента X;

3) G=gcd(A,B) – возвращает массив, содержащий наибольшие общие делители соответствующих элементов массивов целых чисел A и B;

4) [G,C,D]=**gcd**(A,B) – возвращает массив наибольших общих делителей G и массивов C и D;

5) **lcm**(A,B) – возвращает наименьшие общие кратные для соответствующих парных элементов массивов A и B. Массивы A и B должны содержать положительные целые числа и иметь одинаковую размерность;

6) **log**(X) – возвращает натуральный логарифм элементов массива X;

7) log2(X) – возвращает логарифм по основанию 2 элементов массива X;

8) log10(X) – возвращает логарифм по основанию 10 для каждого элемен-

та Х. Область функции включает комплексные числа, что способно привести к непредвиденным результатам при некорректном использовании;

9) **mod**(x,y) – возвращает остаток от деления X на Y;

10) **роw2**(Y) – возвращает массив X, где каждый элемент есть 2<sup>Y</sup>;

11) sqrt(A) – возвращает квадратный корень каждого элемента массива X.

# Тригонометрические функции МАТLАВ.

В системе MATLAB определены следующие тригонометрические и обратные тригонометрические функции:

1) асоѕ (Х) – возвращает арккосинус для каждого элемента Х;

2) **acsc**(X) – возвращает арккосеканс для каждого элемента X;

3) **asec**(X) – возвращает арксеканс для каждого элемента X;

4) **asin**(X) – возвращает арксинус для элементов действительных значений X в области [-1, 1], asin(X) возвращает действительное число из диапазона [ $-\pi/2$ ;  $\pi/2$ ], для значений X вне области [-1, 1] возвращает комплексное число;

5) **atan**(X) – возвращает арктангенс для каждого элемента X. Для действительных значений X ответ находится в области [- $\pi/2$ ;  $\pi/2$ ];

6) atan2 (Y, X) – возвращает вектор, содержащий арктангенсы отношения вещественных частей Y и X, игнорируя мнимые части, в интервале [-π; π];

7) cos(X) – возвращает косинус для каждого элемента X;

8) **cot**(X) – возвращает котангенс для каждого элемента X;

9) csc(X) – возвращает косеканс для каждого элемента X;

10) **sec**(X) – возвращает массив той же размерности, что и X, состоящий из секансов элементов X;

11) sin(X) – возвращает синус для каждого элемента X;

12) tan(X) – возвращает тангенс для каждого элемента X.

Функции вычисляются для каждого элемента массива. Входной массив допускает комплексные значения. Все углы задаются в радианах.

# Специальные функции.

В MATLAB функция expint обозначена как expint(X) и возвращает интегральную показательную функцию для каждого элемента X.

# Пример

```
>> d=expint([2,3+7i])
d = 0.0489 -0.0013 -0.00601
```

#### Определитель и ранг матрицы.

Для нахождения определителя (детерминанта) и ранга матриц в MATLAB имеются следующие функции:

1) **det**(X) – возвращает определитель квадратной матрицы X. Если X содержит только целые элементы, то результат – тоже целое число;

2) **rank**(A) – вычисления ранга, возвращает количество сингулярных чисел, которые являются большими, чем заданный по умолчанию допуск;

3) **rank**(A,tol) – возвращает количество сингулярных чисел, которые превышают tol.

#### Вычисление следа матрицы.

След матрицы А – это сумма ее диагональных элементов. Функция trace(A) возвращает след матрицы.

# Пример

```
>> a=[2 3 4; 5 6 7; 8 9 1]
a = 234
567
891
>> trace(a)
ans = 9
```

#### Обращение матриц.

Обратной называют матрицу, получаемую в результате деления единичной матрицы Е на исходную матрицу Х. Таким образом, Х^-1=Е/Х. Следующие функции обеспечивают реализацию данной операции:

1) **inv**(X) – возвращает матрицу, обратную квадратной матрице X;

2) В=**pinv**(A) – возвращает матрицу, псевдообратную матрице A (по Муру-Пенроузу). Результатом псевдообращения матрицы является матрица B того же размера, что и A', и удовлетворяющая условиям A\*B\*A=A и B\*A\*B=B.

#### Численное решение инженерных задач в МАТLАВ.

СЛАУ может быть представлена в матричном виде как

A·X=B,

где А – матрица коэффициентов уравнений;

Х – искомый вектор неизвестных;

В – вектор свободных членов.

МАТLАВ имеет два различных типа арифметических операций – поэлементные и для массивов (векторов и матриц) в целом. Матричные арифметические операции определяются правилами линейной алгебры.

Арифметические операции сложения и вычитания над массивами

выполняются поэлементно. Знак точки «.» отличает операции над элементами массивов от матричных операций. Однако, поскольку операции сложения и вычитания одинаковы для матрицы и элементов массива, знаки «.+» и «.--» не используются.

Для решения СЛАУ чаще всего используется операция обращения x = inv(A)\*B или оператор матричного деления x = A b. Эта операция использует метод исключения Гаусса без явного формирования обратной матрицы.

#### Вычисление нулей (корней) функции одной переменной.

Задача решения нелинейного уравнения используется для функций вида f(x) = 0 или f1(x) = f2(x), которые можно свести к виду f(x) = f1(x) - f2(x) = 0.

Задача сводится к нахождению значений аргумента х функции f(x) одной переменной, при котором значение функции равно нулю. Функции MATLAB:

1) fzero(@fun,x<sub>o</sub>) – возвращает уточненное значение x, при котором достигается нуль функции fun, представленной в символьном виде с начальным значением x<sub>0</sub>. Возвращенное значение равно NaN, если решение не найдено;

2) fzero(@fun,[x1 x2]) – возвращает значение x, при котором fun(x) = 0 с заданием интервала поиска с помощью вектора  $x = [x1 \ x2]$ , у которого знак fun(x(1)) отличается от знака fun(x(2));

3) fzero(@fun,x,tol) – возвращает результат с заданной погрешностью tol;

4) fzero(@fun,x,tol, trace) – выдает информацию о каждой итерации;

5) fzero(@fun,x,tol,trace,P1,P2,...) – предусматривает дополнительные аргументы, передаваемые в функцию fun(x,Pl,P2,...). При задании пустой матрицы для tol или trace используются значения по умолчанию.

В случаях, когда функция имеет несколько действительных корней, рекомендуется строить график функции f(x) для приближенного отделения корней и интервалов. Пример содержимого m-файла f:

```
function f=funl(x)
% Функция, корни которой ищутся
f=0.25*x+sin(x)-1;
» x=0:0.1:10;
» plot(x,funl(x));grid on;
```

Для решения систем нелинейных уравнений следует также использовать функцию solve из пакета Symbolic Math Toolbox. Эта функция способна выдавать результат в символьной форме, а если такого нет, то она позволяет получить решение в численном виде.

#### Пример

>> solve('0.25\*x + sin(x) -1) ans = .89048708074438001001103173059554

#### Поиск локального минимума функций.

Двухпараметрическая функция описывает некоторую поверхность В трехмерном пространстве и записывается в виде

| э-Российского университет |
|---------------------------|
|---------------------------|

где х, у – независимые переменные (аргументы);

z – зависимая переменная (значения функции).

В MATLAB более удобна следующая форма записи многопараметрических функций:

 $Z=f(X_1, X_2, ..., X_n),$ 

где X<sub>1</sub>, X<sub>2</sub>, ..., X<sub>n</sub> – независимые переменные (аргументы);

Z – зависимая переменная (значения функции).

Для определения локального минимума функции в MATLAB используется стандартная функция **fmins** или **fminsearch** со следующим синтаксисом:

1) xmin = **fmins**('имя\_функции', x0) – возвращает вектор xmin, соответствующий значению локального минимума функции в окрестности точки x0;

2) xmin = **fmins**('имя\_функции', x0, options) – использует вектор управляющих параметров options, который включает 18 компонентов, соответствующих функции foptions. Функция fmins использует только четыре из этих параметров: options(1), options(2), options(3), options(14);

3) [xmin,options]=**fmins**('имя\_функции', x0, options, [], arg1,..., arg10) – позволяет передать до 10 параметров; четвертый входной аргумент необходим, чтобы обеспечить совместимость с функцией fminu из пакета Optimization Toolbox. Возвращается вектор управляющих параметров options, которые использовались алгоритмом: параметр options(10), фиксирующий количество выполненных итераций; параметр options(8), содержащий минимальное значение функции.

#### Содержание отчета

Отчет выполняется индивидуально каждым студентом на листах формата A4. Текст отчета оформляется в соответствии с требованиями ГОСТ 2.105–95. В состав отчета включаются:

- титульный лист;
- индивидуальное задание;
- распечатка электронного т-файла с индивидуальным заданием;
- результаты решения поставленных задач индивидуального задания.

#### Контрольные вопросы

- 1 Для каких целей используется система MATLAB?
- 2 Какой состав имеет главное меню системы MATLAB?

3 Каким образом определяются корни алгебраических уравнений в системе MATLAB?

- 4 Как решить нелинейное уравнение в MATLAB?
- 5 Как решить систему линейных уравнений в MATLAB?
- 6 Каким образом строятся графики функций в MATLAB?

7 Каким образом выполняется поиск определенного интеграла в MATLAB?

8 Как взять производную от заданной функции в MATLAB?

9 Как определить выражение неопределенного интеграла в MATLAB?

10 Как построить график однопараметрической функции в среде MATLAB?

11 Каким образом строится трехмерный график двухпараметрической функции в среде MATLAB?

12 Каким образом в среде MATLAB найти локальный минимум двухпараметрической функции?

13 Каким образом экспортировать расчетные данные из MATLAB в текстовые документы?

#### Варианты индивидуальных заданий

Индивидуальные задания выдаются преподавателем, проводящим лабораторную работу. В задании следует выполнить следующие операции:

1) найти определитель, обратную матрицу и вектор собственных значений для заданной в таблице 1.1 матрицы А;

2) решить систему линейных алгебраических уравнений (СЛАУ), которая задается в виде матриц A и B из таблицы 1.1;

3) решить нелинейное уравнение f(x) = 0, заданное в виде функции в таблице 1.2;

4) построить график функции y = f(x) на заданном в таблице 1.2 интервале;

5) найти определенный интеграл для подынтегральной функции и в границах заданной в таблице 1.2;

6) найти значение первой и второй производных (dy/dx и  $d^2y/dx^2$ ) для функции y = f(x) в заданных точках а и b согласно таблице 1.2;

7) решить алгебраическое уравнение, заданное в виде коэффициентов степенного полинома в таблице 1.3;

8) найти локальный минимум двухпараметрической функции согласно данным таблицы 1.4.

| Вариант |    | Матрица А |    | Вектор В |
|---------|----|-----------|----|----------|
|         | 2  | 4         | -2 | -4       |
| 1       | 1  | 5         | 3  | 10       |
|         | 1  | 3         | 2  | 5        |
|         | 1  | 1         | 6  | 7        |
| 2       | -1 | 2         | 9  | 2        |
|         | 1  | -2        | 3  | 10       |
|         | 2  | -2        | 5  | 6        |
| 3       | 2  | 3         | 1  | 13       |
|         | -1 | 4         | _4 | 3        |

Таблица 1.1 – Варианты заданий для решения СЛАУ

| Вариант |    | Матрица А |    | Вектор В |
|---------|----|-----------|----|----------|
|         | -5 | 2         | -1 | -1       |
| 4       | 1  | 0         | 3  | 5        |
|         | 3  | 1         | 6  | 17       |
|         | -2 | 1         | 5  | 15       |
| 5       | 4  | -8        | 1  | 21       |
|         | 4  | -1        | 1  | 7        |
|         | 5  | -1        | 1  | 10       |
| 6       | 2  | 8         | -1 | 11       |
|         | -1 | 1         | 4  | 3        |
|         | 2  | 8         | -1 | 11       |
| 7       | 5  | -1        | 1  | 10       |
|         | -1 | 1         | 4  | 3        |
|         | 1  | -5        | -1 | -8       |
| 8       | 4  | 1         | -1 | 13       |
|         | 2  | -1        | -6 | -2       |
|         | 4  | 1         | -1 | 13       |
| 9       | 1  | -5        | -1 | -8       |
|         | 2  | -1        | -6 | -2       |
|         | 1  | 0         | 1  | 2        |
| 10      | -1 | 1         | 0  | 0        |
|         | 1  | 2         | -3 | 0        |

# Окончание таблицы 1.1

# Таблица 1.2 – Варианты функций для решения нелинейных уравнений

| Dopuque | Функция.                           | Интервал пои | иска решения |
|---------|------------------------------------|--------------|--------------|
| Бариант | Функция                            | начало       | конец        |
| 1       | $f(x) = x^2 - e^x$                 | -2           | 2            |
| 2       | $f(x) = x - \cos(x)$               | -2           | 2            |
| 3       | $f(x) = \sin(x) - 2 \cdot \cos(x)$ | -2           | 2            |
| 4       | $f(x) = \cos(x) + (1 + x^2)^{-1}$  | -2           | 2            |
| 5       | $f(x) = (x - 2)^2 - \ln(x)$        | 0,5          | 4,5          |
| 6       | f(x) = 2x - tg(x)                  | -1,4         | 1,4          |
| 7       | $f(x) = x^2 - 20\cos(x+1)$         | -5           | 0            |
| 8       | $f(x) = x^2 - 1 - 5 2x + 4 ^{1/2}$ | -5           | 0            |
| 9       | $f(x) = 20 \sin (\arctan(x) + 1)$  | -5           | 0            |
| 10      | $f(x) = 20 \ln(x^2 + 1) - 0.1x^3$  | 5            | 15           |

YHUREPCUTET

| Hower | Коэффициент уравнения |        |      |            |    |  |  |  |
|-------|-----------------------|--------|------|------------|----|--|--|--|
| помер | <b>a</b> 4            | a3     | a2   | <b>a</b> 1 | ao |  |  |  |
| 1     | 0,0005                | 0      | 0,07 | 0,12       | 1  |  |  |  |
| 2     | 0,0008                | 0,002  | 0,5  | 0,1        | 1  |  |  |  |
| 3     | 0,0002                | 0,005  | 0,4  | 0,3        | 1  |  |  |  |
| 4     | 0,0003                | 0,006  | 0,1  | 0,09       | 1  |  |  |  |
| 5     | 0,00006               | 0,001  | 0,02 | 0,1        | 1  |  |  |  |
| 6     | 0,0001                | 0,004  | 0,5  | 0,7        | 1  |  |  |  |
| 7     | 0,0004                | 0,004  | 0,06 | 0,1        | 1  |  |  |  |
| 8     | 0,00007               | 0,003  | 0,05 | 0,2        | 1  |  |  |  |
| 9     | 0,00009               | 0,1    | 0,04 | 0,7        | 1  |  |  |  |
| 10    | 0,00003               | 0,0007 | 0,02 | 0,1        | 1  |  |  |  |

Таблица 1.3 – Коэффициенты уравнения  $a_4X^4 + a_3X^3 + a_2X^2 + a_1X + a_0 = 0$ 

# 2 Лабораторная работа № 2. Изучение особенностей программирования микроконтроллеров на языке С

#### 2.1 Ход работы

Целью работы является изучение особенностей программирования микроконтроллеров с помощью языка программирования С. Также нужно составить программу по заданию преподавателя, перевести ее в машинные коды, записать в память программ микроконтроллера и выполнить.

Перед началом лабораторных занятий студентам необходимо изучить следующие вопросы:

– язык программирования С;

– особенности разработки программ в среде Atmel Studio;

– использование среды Proteus для моделирования микропроцессорных систем.

В ходе выполнения работы:

– изучить электрическую принципиальную схему к лабораторной работе;

- разработать программу в соответствии с индивидуальным заданием;
- отладить программу в среде Atmel Studio;
- произвести моделирование в среде Proteus;
- оформить отчет по лабораторной работе.

После выполнения работы необходимо ответить на контрольные вопросы.

#### Разработка программы в среде Atmel Studio.

Окно программы Atmel Studio после запуска представлено на рисунке 2.1.

В открывшемся окне нужно создать новый проект, как показано на рисунке 2.2.

Затем следует произвести настройки, как показано на рисунке 2.3.

|                                                                                 |                                       | AIMEL                                   |
|---------------------------------------------------------------------------------|---------------------------------------|-----------------------------------------|
|                                                                                 |                                       | 6                                       |
| New Project                                                                     | Get Started Tools Help Latest News    |                                         |
| New Example Project from ASF                                                    | Welcome Links and Resources           | \_ \_                                   |
| Open Project                                                                    | Walcome to Atmal Studio               |                                         |
|                                                                                 | Get to know Atmel Studio              |                                         |
| Recent Projects                                                                 | User Guide                            |                                         |
| GccApplication1                                                                 | Programming Dialog                    |                                         |
| <ul> <li>Close page after project load</li> <li>Show page on startup</li> </ul> | FAQ                                   | 1 VANTeres (11 VA Outline ) 22 Colution |
| utput                                                                           |                                       |                                         |
| how output from:                                                                | · · · · · · · · · · · · · · · · · · · |                                         |

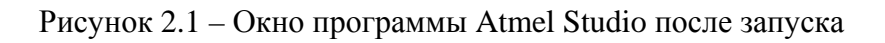

|   | New                                                   |              | िज  | Project         |                | Ctrl+Shift+N |       |
|---|-------------------------------------------------------|--------------|-----|-----------------|----------------|--------------|-------|
|   | Open                                                  |              | 10  | File            |                | Ctrl+N       | 1     |
|   | Close                                                 |              | 曲   | Example Project | from ASF       | Ctrl+Shift+E |       |
| á | Close Solution                                        |              | -   |                 |                |              | -     |
|   | Import                                                |              | ÷ . |                 |                |              |       |
| Ð | Save Selected items                                   | Ctrl+S       |     |                 |                |              |       |
|   | Save Selected Items As                                |              |     |                 |                |              |       |
| 1 | Save All                                              | Ctrl+Shift+S |     |                 |                |              |       |
|   | Export Template                                       |              |     |                 |                |              |       |
| 0 | Page Setup                                            |              |     | Get Started     | Tools Help     | Latest Ne    | WS    |
|   | Print                                                 | CHIEP        |     |                 |                |              |       |
| 3 | -                                                     |              |     | Welcome Li      | nks and Resour | rces         |       |
| 1 | Recent Files                                          |              |     |                 |                |              |       |
| - | Recent Files<br>Recent Projects and Solutions         |              |     | _               |                |              |       |
|   | Recent Files<br>Recent Projects and Solutions<br>Exit | Alt+F4       | -   | -               | 1              | Welcome t    | o Atn |

Рисунок 2.2 – Вкладка создания нового проекта в среде Atmel Studio

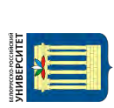

| Here Project                                                                                                    |                                           |                                             |       | 3                                                     |  |  |
|----------------------------------------------------------------------------------------------------|-------------------------------------------|---------------------------------------------|-------|-------------------------------------------------------|--|--|
| Resent Templete:                                                                                                  |                                           | Sort by: Default                            |       | Search Installed Tempilities                          |  |  |
| Installed Templates<br>C/C++<br>ArdiuinoBoards<br>AtmelBoards<br>UserBoards<br>Assembles<br>Atmel Studio Solution |                                           | GCC C Executable Project                    | C/C=+ | Type: C/C++<br>Creates an AVR 8-bit or AVR/ARM 32-bit |  |  |
|                                                                                                    |                                           | GCC C Statis Library Project                | c/c   | project                                               |  |  |
|                                                                                                    |                                           | GCC C Executable Project                    | C/C   |                                                       |  |  |
|                                                                                                    |                                           | GCC C++ Static Library Project              | C/C   |                                                       |  |  |
| Name<br>Location                                                                                                  | GccApplicat<br>D:tproglymp                | on1<br>arog\Student_Project\Kovalev\.       |       | Browde.                                               |  |  |
| Solution name:                                                                                                    | GeeApplicat                               | anl                                         |       | J Create directory for solution                       |  |  |
| Name<br>Location<br>Solution name                                                                                 | GocApplicat<br>D:(prog).my<br>GocApplicat | on1<br>prog\Student_Project\Kovalev\<br>an1 |       | Browite                                               |  |  |

Рисунок 2.3 – Настройка проекта

Далее нужно выбрать микроконтроллер ATmega16A (или иной из семейства megaAVR), как показано на рисунке 2.4.

| megaAVR, 8-bit 🔹          |                                                                                                    |                                                                                                    |                                              | Search for device                                                                                                    | 8                                                                                                    |
|---------------------------|----------------------------------------------------------------------------------------------------|----------------------------------------------------------------------------------------------------|----------------------------------------------|----------------------------------------------------------------------------------------------------|----------------------------------------------------------------------------------------------------|
| App./Boot Memory (Kbytes) | Data Memory (bytes)                                                                                                    | EEPROM (byte                                                                                                    | Device Info:                                 |                                                                                                    |                                                                                                    |
| 16                        | 1024                                                                                                    | 512 -                                                                                                    | Device Name                                  | ATmega16A                                                                                                    |                                                                                                    |
| 16                        | 1024                                                                                                    | 512                                                                                                    | Secol                                        | 0                                                                                                    |                                                                                                    |
| 16                        | 1024                                                                                                    | 512                                                                                                    | speed.                                       | 10/55                                                                                                    |                                                                                                    |
| 16                        | 1074                                                                                                    | 512                                                                                                    | Vcc:                                         | 1,8/5,5                                                                                                    |                                                                                                    |
| 16                        | 1024                                                                                                    | \$12                                                                                                    | Family: megaAVR                              |                                                                                                    |                                                                                                    |
| 20                        | 1024                                                                                                    | 512                                                                                                    | Datashe                                      | ets                                                                                                    |                                                                                                    |
| 16                        | 1024                                                                                                    | 512                                                                                                    |                                              |                                                                                                    |                                                                                                    |
| 16                        | 512                                                                                                    | 512                                                                                                    | Supported Tools<br>AVR Dragon<br>AVRISP mkli |                                                                                                    |                                                                                                    |
| 16                        | 1280                                                                                                    | 512                                                                                                    |                                              |                                                                                                    |                                                                                                    |
| 256                       | 65024                                                                                                    | 4096                                                                                                    |                                              |                                                                                                    |                                                                                                    |
| 256                       | 65024                                                                                                    | 4096                                                                                                    | AVD ON                                       | -1                                                                                                    |                                                                                                    |
| 256                       | 32768                                                                                                    | 8192                                                                                                    | T AVE ONE                                    | 티                                                                                                    |                                                                                                    |
| 32                        | 2048                                                                                                    | 1024                                                                                                    | JTAGICE3                                     |                                                                                                    |                                                                                                    |
| 32                        | 2048                                                                                                    | 1024                                                                                                    |                                              |                                                                                                    |                                                                                                    |
| 32                        | 2048                                                                                                    | 1024                                                                                                    | E AUDIOLO                                    | at the second second second second second second second second second second second second second second second                                                                                                    |                                                                                                    |
| 32                        | 2048                                                                                                    | 1024                                                                                                    | AVR SIM                                      | ulator                                                                                                    |                                                                                                    |
| 32                        | 2048                                                                                                    | 1024                                                                                                    |                                              |                                                                                                    |                                                                                                    |
| 32                        | 2048                                                                                                    | 1024                                                                                                    | - STK600                                     |                                                                                                    |                                                                                                    |
| 30.                       | 30.48                                                                                                    | 1074                                                                                                    | 1.000                                        |                                                                                                    |                                                                                                    |
|                           | megaAVR, 8-bit  App,/Boot Memory (Kbytes) 16 16 16 16 16 16 16 16 256 256 256 256 32 32 32 32 32 32 32 32 32 32 32 32 32 | megaAVR. 8-bit         •           App./Boot Memory (Kbytes)         Data Memory (bytes)           16         1024           16         1024           16         1024           16         1024           16         1024           16         1024           16         1024           16         1024           16         1024           16         1024           16         1024           16         1024           16         1024           16         1024           16         512           16         526           556         65024           256         65024           256         32768           32         2048           32         2048           32         2048           32         2048           32         2048           32         2048           32         2048 | megaAVR, 8-bit                               | MergaAVR, 8-bit         Teleproduction           App,/Boot Memory (Kbytes)         Data Memory (bytes)         EEPROM (byte         Device Info:           16         1024         512         Device Info:         Device Name           16         1024         512         Device Name         Speed:         Vcc:           16         1024         512         Device Name         Speed:         Vcc:         Family:           16         1024         512         Datashe         Supported Ti         AVR Drait           16         1024         512         E         Supported Ti         AVR Drait           16         1280         512         E         Supported Ti         AVR Drait         AVR Drait           256         65024         4096         AVR Drait         AVR Drait <t< td=""><td>MergaAVR, 8-bit         Search for device           App,/Boot Memory (Kbytes)         Data Memory (bytes)         EEPROM (byte         Device Info:           16         1024         512         Device Name: ATmega16A           16         1024         512         Device Name: ATmega16A           16         1024         512         Device Name: ATmega16A           16         1024         512         Device Name: ATmega16A           16         1024         512         Device Name: ATmega16A           16         1024         512         Device Name: ATmega16A           16         1024         512         Device Name: ATmega16A           16         1024         512         Device Name: ATmega16A           16         1024         512         Device Name: ATmega16A           16         1024         512         E           16         1024         512         E           256         65024         4096         AVR Dragon           256         32768         8192         JTAGICE3           32         2048         1024         JTAGICE mkll           32         2048         1024         AVR Simulator           32         2048<!--</td--></td></t<> | MergaAVR, 8-bit         Search for device           App,/Boot Memory (Kbytes)         Data Memory (bytes)         EEPROM (byte         Device Info:           16         1024         512         Device Name: ATmega16A           16         1024         512         Device Name: ATmega16A           16         1024         512         Device Name: ATmega16A           16         1024         512         Device Name: ATmega16A           16         1024         512         Device Name: ATmega16A           16         1024         512         Device Name: ATmega16A           16         1024         512         Device Name: ATmega16A           16         1024         512         Device Name: ATmega16A           16         1024         512         Device Name: ATmega16A           16         1024         512         E           16         1024         512         E           256         65024         4096         AVR Dragon           256         32768         8192         JTAGICE3           32         2048         1024         JTAGICE mkll           32         2048         1024         AVR Simulator           32         2048 </td |

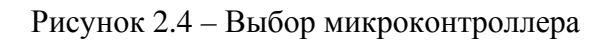

После этого откроется созданный проект. Здесь следует обратить внимание на функцию int main(void) и цикл while(1) (рисунок 2.5).

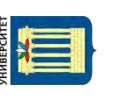

| 13-97-648/4-77/2-1                                                                                                    | - 3-3 (B x)   m (B )                  | 図画図がない(法法)についてとうべいか。                                                                                                    |
|----------------------------------------------------------------------------------------------------|---------------------------------------|----------------------------------------------------------------------------------------------------|
| 000 % * 1 8 8 1 + 1 + 1 + 1 + 1 + 1 + 1 + 1 + 1                                                                                                    | 이 이 이 이 이 이 이 이 이 이 이 이 이 이 이 이 이 이 이 | φi ⇒Nedson I know φ                                                                                                    |
| GccApplication1.c<br>GccApplication1.c<br>GccApplication2.c<br>GccApplication2.c<br>GccApplicati | plication code                        | Solution Explorer 4 - 2<br>Solution Explorer 4 - 2<br>Solution (GccApplication1 (L project)<br>GccApplication1.c<br>CocApplication1.c<br>CocApplication1.c<br>CocApplication1.c<br>Solution Solution<br>CocApplication1.c<br>Solution (SocApplication1.c)<br>Solution (SocApplication1.c)<br>Solution (Soc |
| 100 % - *                                                                                                    |                                       |                                                                                                    |
| Show output from:                                                                                                    | • • • • • • • •                       | - 4 /                                                                                                    |
|                                                                                                    |                                       |                                                                                                    |
|                                                                                                    |                                       |                                                                                                    |
|                                                                                                    |                                       |                                                                                                    |

Рисунок 2.5 – Окно созданного проекта

Пример кода программы:

Электронная библиотека Белорусско-Российского университета

http://e.biblio.bru.by/

```
#ifndef F_CPU
#define F_CPU 800000UL // 8 MHz clock speed
#endif
#include <avr/io.h>
#include <util/delay.h>
int main(void)
{
uint8_t a = 0;
uint8_t b = 0;
DDRD = 0xFF;
DDRC = 0 \times 00;
PORTC = 0xFF;
    while(1)
    {
        //TODO:: Please write your application code
a = PINC;
b = a;
a = a \& 0x0F;
b = b \& 0xF0;
b = b >> 4;
PORTD = b | a;
    }
}
```

После написания и компиляции программы следует произвести моделирование в среде Proteus.

Окно программы Proteus после запуска представлено на рисунке 2.6.

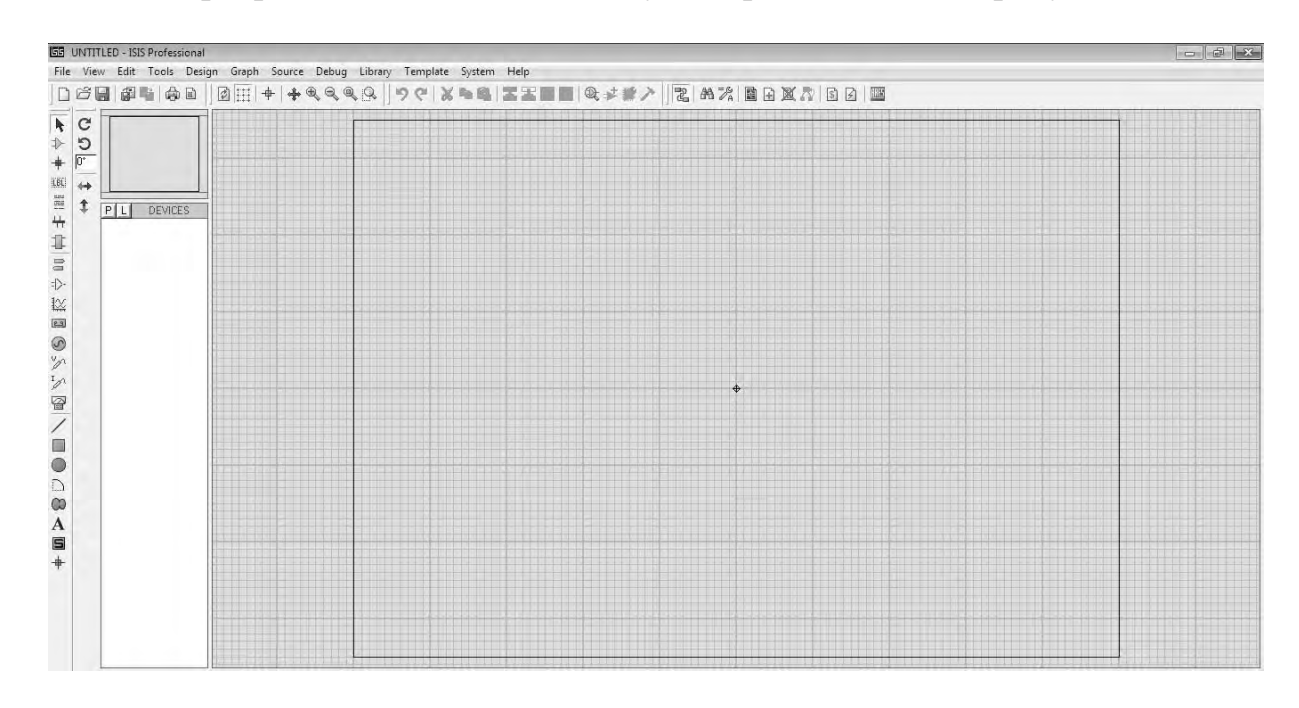

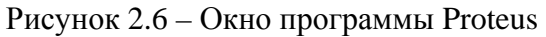

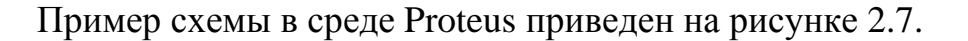

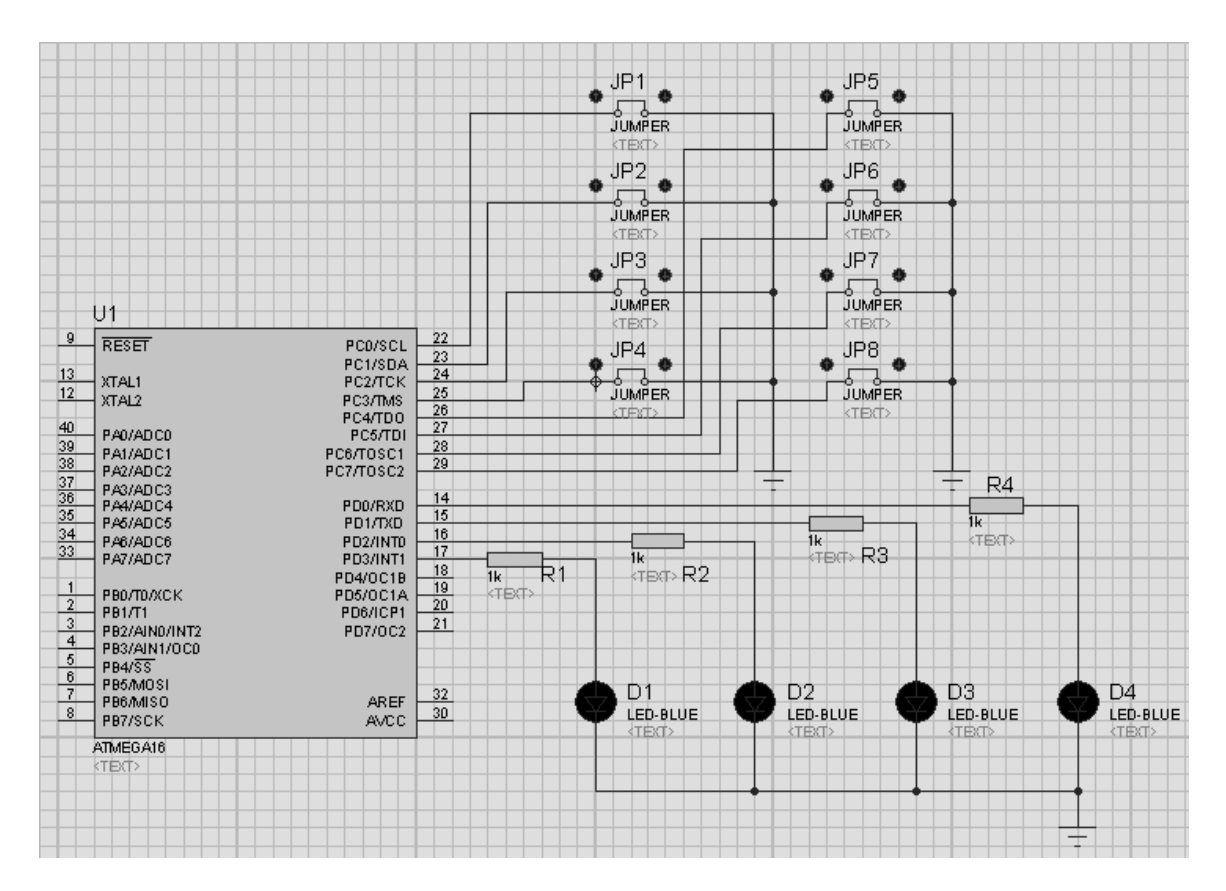

Рисунок 2.7 – Пример схемы в среде Proteus

Для того чтобы собрать схему, представленную на рисунке 2.7, необходимо разместить на рабочем поле следующие компоненты из стандартной библиотеки среды Proteus:

- микроконтроллер ATmega16;
- элемент Jumper;
- резистор 1 кОм;
- светодиод BLUE-LED.

Элемент «Земля» можно найти во вкладке, показанной на рисунке 2.8.

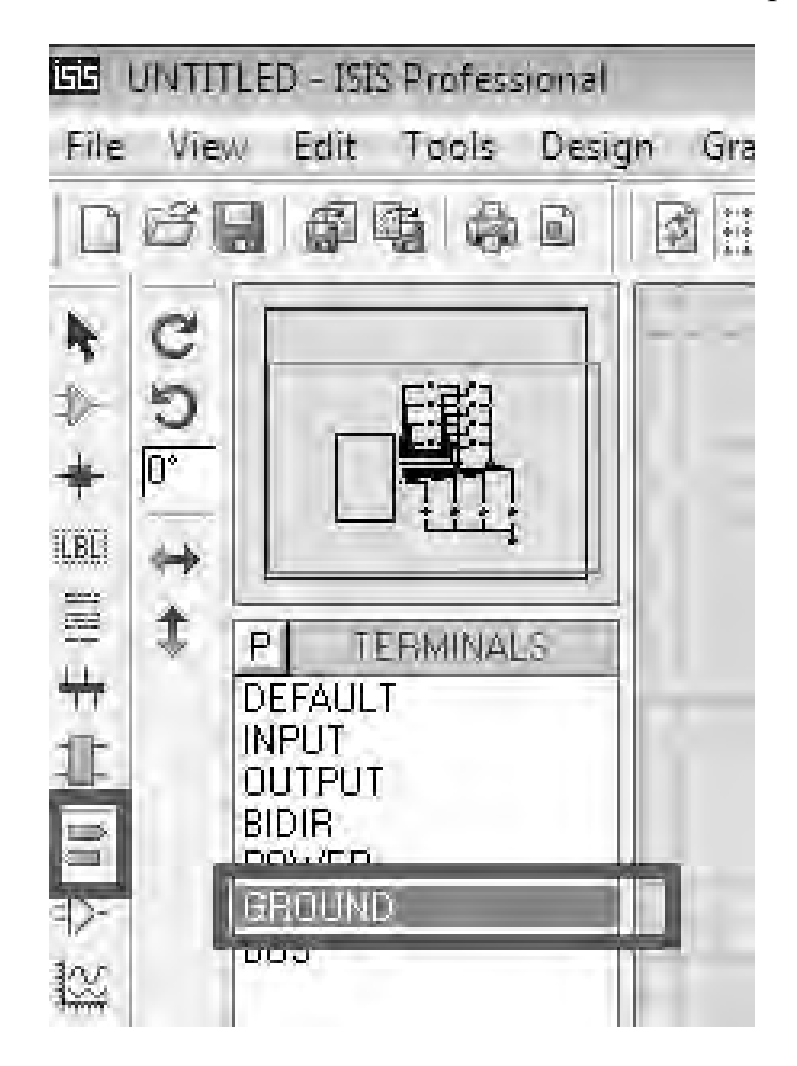

Рисунок 2.8 – Выбор элемента «Земля»

Для осуществления настройки модели микроконтроллера нужно дважды кликнуть на его изображении на рабочем поле среды моделирования Proteus (рисунок 2.9).

В открывшемся окне следует указать путь к файлу прошивки, полученному в результате компиляции проекта в среде Atmel Studio. Данный файл имеет расширение .hex и находится в папке /debug.

Также нужно выбрать частоту работы микроконтроллера, в данном случае 8 МГц.

После того как модель собрана и указан путь к файлу прошивки, для начала моделирования следует нажать соответствующую клавишу,

как показано на рисунке 2.10.

| Edit Component                                                                                                    |                                                                                                    |                             | ? ×                                                           |
|----------------------------------------------------------------------------------------------------|----------------------------------------------------------------------------------------------------|-----------------------------|---------------------------------------------------------------|
| Component <u>R</u> eference:                                                                                                    |                                                                                                    | Hidden:                     | <u><u> </u></u>                                               |
| Component <u>V</u> alue:<br>PCB Package:<br>Program File:<br>CKOPT (Oscillator Options)<br>BOOTRST (Select Reset Vector)<br>CKSEL Fuses: | ATMEGAT6         DIL40       ▼         D:\prog\myprog\Student_Proje         (1) Unprogrammed         (1) Unprogrammed         (1) Unprogrammed         (0100) Int.RC 8MHz | Hidden:                     | <u>H</u> elp<br>Data<br>Hidden <u>P</u> ins<br><u>C</u> ancel |
| Boot Loader Size:<br>SUT Fuses:<br>Advanced Properties:<br>Clock Frequency                                                               | (00) 1024 words. Starts at 0x1Cl  (00)  (Default)                                                                                                    | Hide All  Hide All Hide All |                                                               |
| Other <u>P</u> roperties:                                                                                                    |                                                                                                    | *                           |                                                               |
| Exclude from <u>S</u> imulation<br>Exclude from PCB <u>Layout</u><br>Edit <u>all properties as text</u>                                  | Attach hierarchy module Hide common pins                                                                                                    |                             |                                                               |

Рисунок 2.9 – Окно настроек модели микроконтроллера

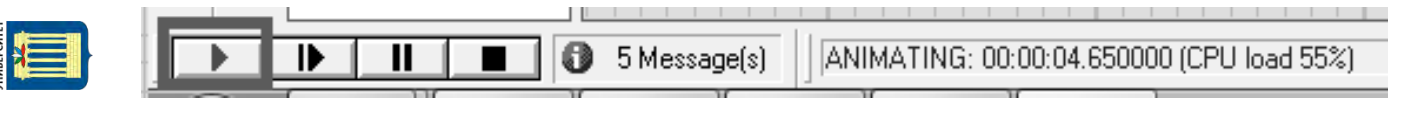

Рисунок 2.10 – Клавиши управления моделированием

# Варианты индивидуальных заданий к лабораторной работе

1 Реализовать логическую функцию «И» для двух тетрад порта микроконтроллера.

2 Реализовать логическую функцию «ИЛИ» для двух тетрад порта микроконтроллера.

3 Реализовать логическую функцию «И-НЕ» для двух тетрад порта микроконтроллера.

4 Реализовать логическую функцию «ИЛИ-НЕ» для двух тетрад порта микроконтроллера.

Электронная библиотека Белорусско-Российского университета http://e.biblio.bru.by/ 5 Реализовать логическую функцию сложения для двух тетрад порта микроконтроллера.

6 Реализовать логическую функцию вычитания для двух тетрад порта микроконтроллера.

7 Реализовать логическую функцию умножения для двух тетрад порта микроконтроллера.

8 Реализовать логическую функцию деления для двух тетрад порта микроконтроллера.

9 Реализовать логическую функцию возведения в степень для двух тетрад порта микроконтроллера.

#### Содержание отчета

Отчет выполняется индивидуально каждым студентом на листах формата A4. Текст отчета оформляется в соответствии с требованиями ГОСТ 2.105–95. В состав отчета включаются:

- титульный лист;

- индивидуальное задание;

- код программы;

– принципиальная схема к лабораторной работе.

#### Контрольные вопросы

1 Что такое микроконтроллер?

2 Что такое порт микроконтроллера?

3 Почему для программирования микроконтроллеров используется язык С?

4 Для чего нужен файл с расширением .hex?

5 Для чего нужен симулятор Proteus?

# 3 Лабораторная работа № 3. Изучение особенностей программирования микроконтроллеров на языке С. Управление шаговым двигателем

#### 3.1 Ход работы

Целью работы является изучение особенностей программирования микроконтроллеров с помощью языка программирования С. Также нужно составить программу по заданию преподавателя, перевести ее в машинные коды, записать в память программ микроконтроллера и выполнить.

Перед началом лабораторных занятий студентам необходимо изучить следующие вопросы:

– язык программирования С;

– особенности разработки программ в среде Atmel Studio;

– использование среды Proteus для моделирования микропроцессорных систем;

– основы функционирования шагового двигателя.

В ходе выполнения работы:

– изучить электрическую принципиальную схему к лабораторной работе;

– разработать программу в соответствии с индивидуальным заданием;

– отладить программу в среде Atmel Studio;

- произвести моделирование в среде Proteus;

– оформить отчет по лабораторной работе.

После выполнения работы необходимо ответить на контрольные вопросы.

#### 3.2 Порядок выполнения работы

Для выполнения данной работы нужно собрать в среде моделирования Proteus схему, представленную на рисунке 3.1. На рисунке 3.1 приняты следующие обозначения:

1 – микроконтроллер Atmega16;

2 – микросхема ULN2003;

3 – шаговый двигатель (Library: MOTORS, Device: MOTOR\_STEPPER);

4 – источник постоянного напряжения;

5 – переключатель.

Для того чтобы выбрать источник постоянного напряжения, нужно перейти во вкладку, как показано на рисунке 3.2, *а*. Для задания величины напряжения дважды кликнуть по изображению источника напряжения (рисунок 3.2, *б*).

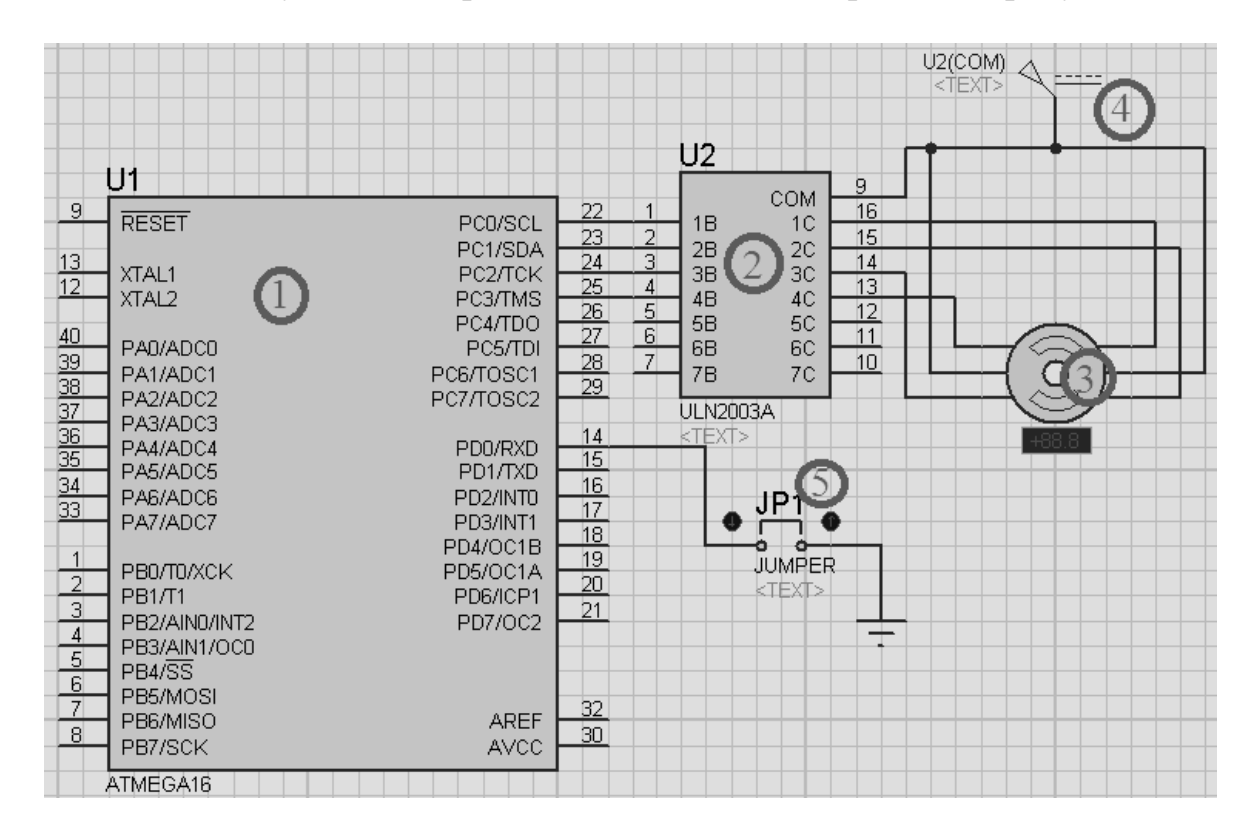

Рисунок 3.1 – Схема к лабораторной работе

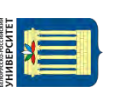

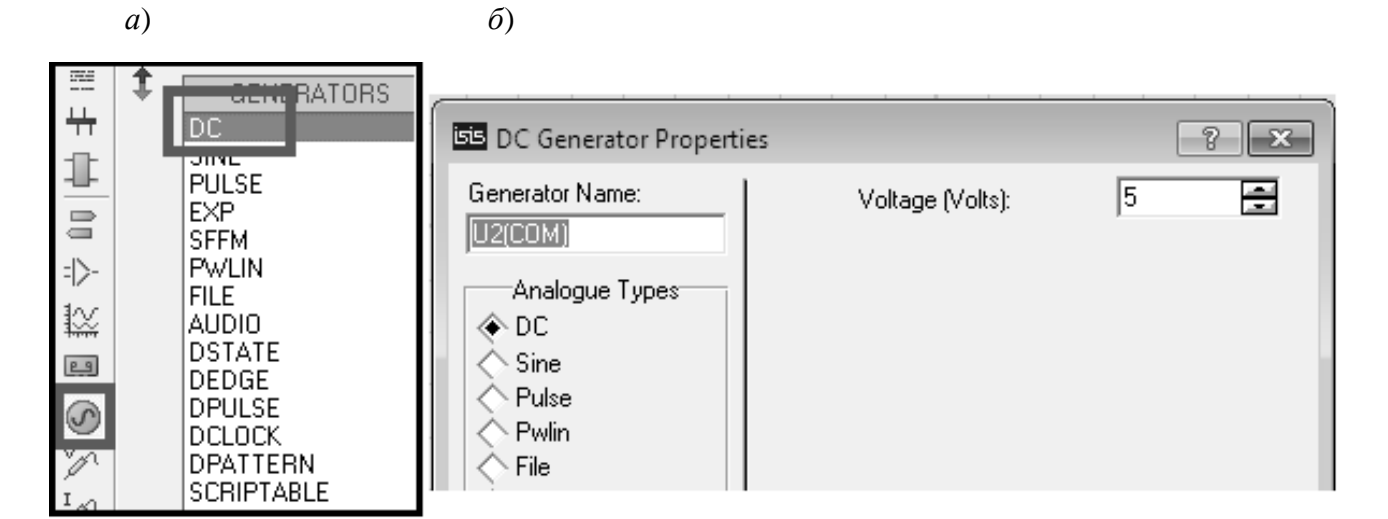

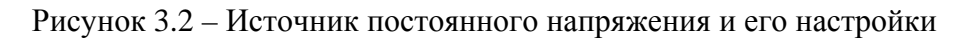

#### Пример программы микроконтроллера для управления шаговым двигателем:

/\* \* GccApplication1.c

\* Created: 15.02.2017 22:00:07 \* Author: Владимир

\*/ #ifndef F\_CPU #define F\_CPU 800000UL // 8 MHz clock speed #endif

#include <avr/io.h>
#include <util/delay.h>

int main(void)

{ uint8\_t a = 0;

DDRA = 0x00;PORTA = 0xFF; DDRC = 0xFF;

while(1)
{
 //TODO:: Please write your application code
a = PINA;
a &= 1;
if (a == 0)
{
 PORTC = 0b0001;
 \_delay\_ms(1000);
 PORTC = 0b0010;
 \_delay\_ms(1000);
 PORTC = 0b0100;
}

\*

```
_delay_ms(1000);
PORTC = 0b1000;
_delay_ms(1000);
}
}
```

}

/\*

{

Данная программа проверяет нажатие кнопки, подключенной к порту А микроконтроллера. С том случае, если кнопка нажата, шаговый двигатель приходит во вращение.

В следующем примере кода демонстрируется использование ссылки для передачи переменной в функцию, что позволяет запоминать положение вала шагового двигателя:

\* GccApplication1.c \* \* Created: 15.02.2017 22:00:07 \* Author: Владимир \*/ #ifndef F\_CPU #define F\_CPU 800000UL // 8 MHz clock speed #endif #include <avr/io.h>

#include <util/delay.h>

void STEP(uint8\_t \*step\_num)

static uint8\_t counter = 1;

if (\*step\_num == 1)

```
\dot{PORTC} = 0b0001;
```

```
if (*step_num == 2)
{
    PORTC = 0b0010;
    if (*step_num == 3)
    {
    PORTC = 0b0100;
    }
    if (*step_num == 4)
    {
    PORTC = 0b1000;
    }
    *step_num += 1;
    if (*step_num == 5)
    {
}
```

```
*step_num = 1;
}
counter++;
PORTA = counter;
//return step_num;
}
int main(void)
{
uint8_t a = 0;
uint8 t s = 1;
DDRD = 0x00;
PORTD = 0xFF;
DDRC = 0xFF;
DDRA = 0xFF;
  while(1)
  {
    //TODO:: Please write your application code
a = PIND;
a &= 1;
if (a == 1)
STEP(&s);
_delay_ms(500);
}
```

} }

# Варианты индивидуальных заданий к лабораторной работе

1 Написать программу для регулирования скорости вращения шагового двигателя.

2 Написать программу для изменения направления вращения шагового двигателя.

3 Написать программу для задания числа оборотов шагового двигателя.

4 Написать программу для управления шаговым двигателем с использованием указателя.

5 Написать программу для выбора коэффициента дробления шага шагового двигателя.

# Содержание отчета

1 Цель работы.

2 Постановка задачи.

- 3 Схема электрическая принципиальная к лабораторной работе.
- 4 Блок-схема алгоритма пользовательской программы.
- 5 Текст пользовательской программы.

#### Контрольные вопросы

- 1 В чем особенность шагового двигателя?
- 2 Как осуществляется управление шаговым двигателем?
- 3 Для чего используются ссылки в языке С?
- 4 Как программно управлять скоростью шагового двигателя?
- 5 Как программно осуществляется дробление шага шагового двигателя?

# 4 Лабораторная работа № 4. Изучение особенностей программирования микроконтроллеров на языке С. Вывод информации на семисегментный индикатор

# 4.1 Ход работы

Целью работы является изучение особенностей программирования микроконтроллеров с помощью языка программирования С. Также нужно составить программу по заданию преподавателя, перевести ее в машинные коды, записать в память программ микроконтроллера и выполнить.

Перед началом лабораторных занятий студентам необходимо изучить следующие вопросы:

– язык программирования С;

– особенности разработки программ в среде Atmel Studio;

– использование среды Proteus для моделирования микропроцессорных систем;

- семисегментные индикаторы.

- В ходе выполнения работы:
- изучить электрическую принципиальную схему к лабораторной работе;
- разработать программу в соответствии с индивидуальным заданием;
- отладить программу в среде Atmel Studio;
- произвести моделирование в среде Proteus;
- оформить отчет по лабораторной работе.

После выполнения работы необходимо ответить на контрольные вопросы.

# 4.2 Порядок выполнения работы

Для выполнения данной работы нужно собрать в среде моделирования Proteus схему, представленную на рисунке 4.1. На рисунке 4.1 приняты следующие обозначения:

1 – микроконтроллер Atmega16;

- 2 семисегментный индикатор;
- 3 источник постоянного напряжения;
- 4 переключатель.

Для того чтобы выбрать источник постоянного напряжения, нужно перейти во вкладку, как показано на рисунке 4.2, *а*. Для задания величины напряжения дважды кликнуть по изображению источника напряжения (рисунок 4.2, *б*).

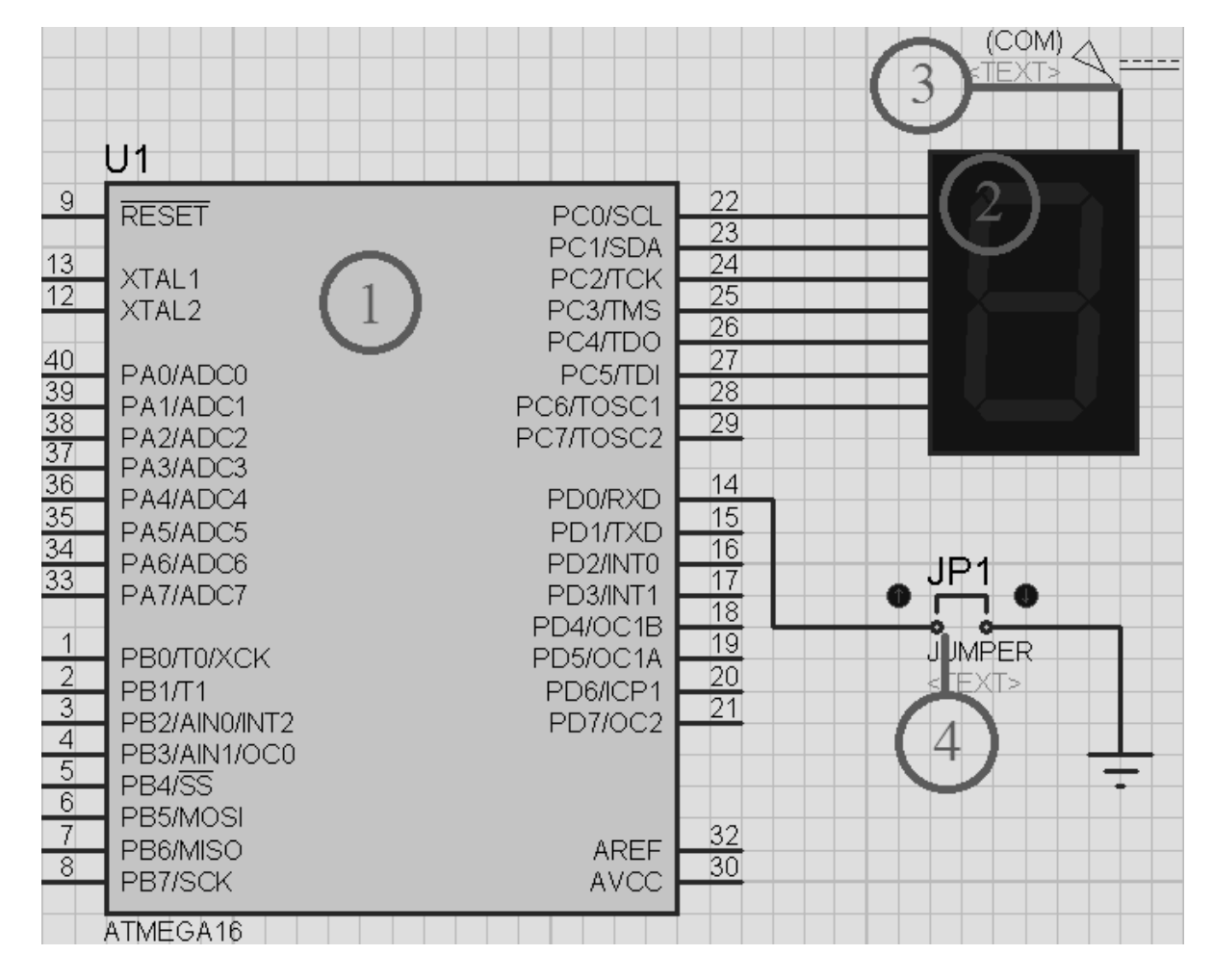

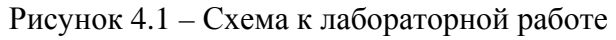

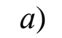

б)

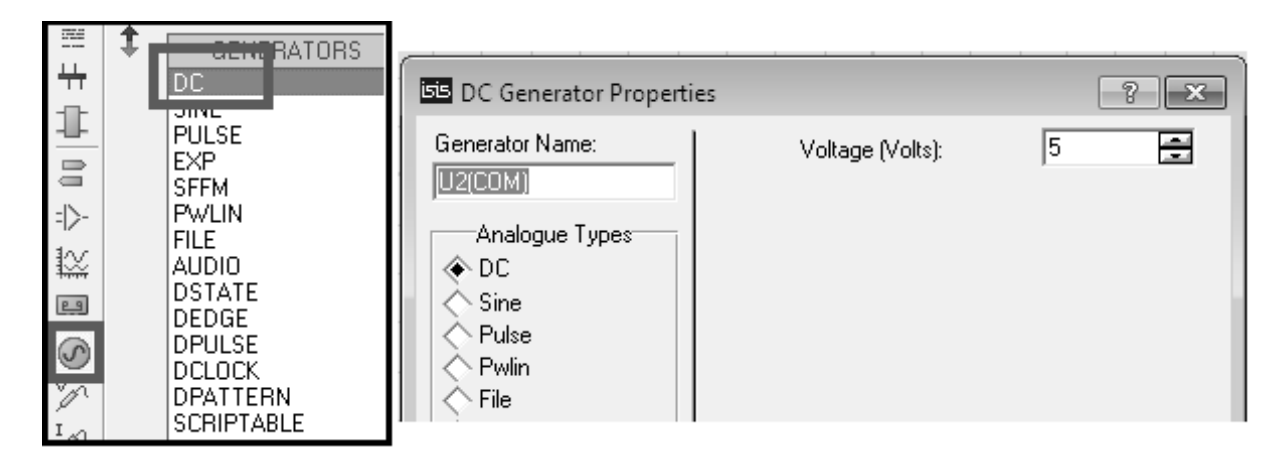

Рисунок 4.2 – Источник постоянного напряжения и его настройки

Пример программы микроконтроллера для вывода информации на семисегментный индикатор:

```
/*
* GccApplication1.c
*
* Created: 15.02.2017 22:00:07
* Author: Владимир
*/
#ifndef F CPU
#define F_CPU 800000UL // 8 MHz clock speed
#endif
#include <avr/io.h>
#include <util/delay.h>
int main(void)
{
uint8_t a = 0;
uint8_t s = 1;
DDRD = 0x00;
PORTD = 0xFF;
DDRC = 0xFF;
  while(1)
  {
    //TODO:: Please write your application code
a = PIND;
a &= 1;
if (a == 1)
{
PORTC = 0b11111001; // 1
_delay_ms(500);
PORTC = 0b10100100; // 2
_delay_ms(500);
PORTC = 0b10110000; // 3
_delay_ms(500);
PORTC = 0b10011001; // 4
_delay_ms(500);
PORTC = 0b10010010; // 5
_delay_ms(500);
PORTC = 0b10000010; // 6
_delay_ms(500);
PORTC = 0b11111000; // 7
_delay_ms(500);
PORTC = 0b1000000; // 8
_delay_ms(500);
PORTC = 0b10010000; // 9
_delay_ms(500);
PORTC = 0b11000000; // 0
_delay_ms(500);
}
```

```
Электронная библиотека Белорусско-Российского университета 
http://e.biblio.bru.by/
```

Данная программа проверяет нажатие кнопки, подключенной к порту D микроконтроллера. В том случае, если кнопка нажата, на индикатор последовательно выводятся цифры от 0 до 9.

#### Варианты индивидуальных заданий к лабораторной работе

- 1 Вывести на семисегментный индикатор слово «СОН».
- 2 Вывести на семисегментный индикатор слово «Start».
- 3 Вывести на семисегментный индикатор слово «Stop».
- 4 Вывести на семисегментный индикатор слово «Error».
- 5 Вывести на семисегментный индикатор результат арифметической операции.
- 6 Вывести на семисегментный индикатор слово при нажатии на клавишу.

#### Содержание отчета

- 1 Цель работы.
- 2 Постановка задачи.
- 3 Схема электрическая принципиальная к лабораторной работе.
- 4 Блок-схема алгоритма разработанной программы.
- 5 Текст разработанной программы.
- 6 Выводы по работе.

#### Контрольные вопросы

- 1 Что такое семисегментный индикатор?
- 2 Как работает семисегментный индикатор?
- 3 Как осуществляется управление семисегментным индикатором?
- 4 Как выводить буквы на семисегментный индикатор?
- 5 Какие бывают разновидности семисегментных индикаторов?

# 5 Лабораторная работа № 5. Изучение особенностей программирования микроконтроллеров на языке С. Вывод информации на жидкокристаллический индикатор

# 5.1 Ход работы

Целью работы является изучение особенностей программирования микроконтроллеров с помощью языка программирования С. Также нужно составить программу по заданию преподавателя, перевести ее в машинные коды, записать в память программ микроконтроллера и выполнить.

} }

Аниверситет

Перед началом лабораторных занятий студентам необходимо изучить следующие вопросы:

– язык программирования С;

– особенности разработки программ в среде Atmel Studio;

– использование среды Proteus для моделирования микропроцессорных систем;

– знакосинтезирующие жидкокристаллические индикаторы.

В ходе выполнения работы:

- изучить электрическую принципиальную схему к лабораторной работе;

– разработать программу в соответствии с индивидуальным заданием;

– отладить программу в среде Atmel Studio;

- произвести моделирование в среде Proteus;

– оформить отчет по лабораторной работе.

После выполнения работы необходимо ответить на контрольные вопросы.

#### 5.2 Порядок выполнения работы

Для выполнения данной работы нужно собрать в среде моделирования Proteus схему, представленную на рисунке 5.1. На рисунке приняты следующие обозначения:

1 – микроконтроллер Atmega16;

2 – жидкокристаллический индикатор.

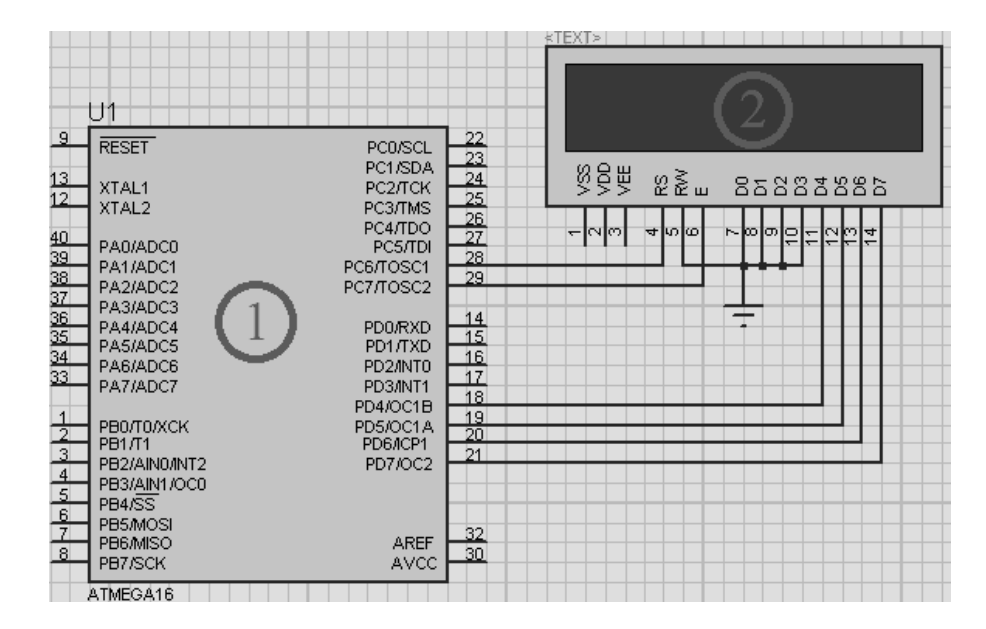

Рисунок 5.1 – Схема к лабораторной работе

Для того чтобы найти модель индикатора, нужно ввести в строке поиска компонентов «LM016L».

Для того чтобы получить возможность вывода информации на индикатор, необходимо подключить к своему проекту файл **lcd.h** (имеется у преподавателя).

Для подключения файла нужно кликнуть правой кнопкой мыши на директории проекта (рисунок 5.2), затем выбрать Add >> Existing Item и найти

| -             |                |     | ÷<br>∳<br>¢Go                               | Solution Exp        | lorer + 4                                                                                         |
|---------------|----------------|-----|---------------------------------------------|---------------------|---------------------------------------------------------------------------------------------------|
| 1 New Yem     | Ctola Shiffs A |     | Build<br>Rebuild<br>Clean<br>Add            | - Solution          | *pplication1 (1 project)<br>*pplication1<br>ependencies<br>utput Files<br>ccApplication1.c<br>d.h |
| Existing Item | Shift+Alt+A    | 14  | Set as StartUp Project                      |                     | 1                                                                                                 |
| New Folder    |                | 6   | ASF Wizard<br>View ASF Ecomple Project merp |                     | VA V., 🎼 VA., 🖓 Solu                                                                              |
|               |                | **  | Cut<br>Remove<br>Rename                     | Ctrl+X<br>Del<br>F2 | + ₽<br>n1 Project Properties                                                                      |
|               |                | Da. | Unload Project<br>Properties                |                     | E GccApplication1.cpr                                                                             |

35

предварительно скопированный в директорию проекта файл.

Рисунок 5.2 – Подключение файла к проекту

В файле lcd.h содержатся несколько полезных функций для работы с индикатором. Необходимо обратить внимание на следующие функции:

- void Lcd4\_Clear();
- void Lcd4\_Set\_Cursor(char a, char b);
- void Lcd4\_Init();
- void Lcd4\_Write\_Char(char a);
- void Lcd4\_Write\_String(char \*a).

Пример программы микроконтроллера для вывода информации на семисегментный индикатор:

#ifndef F\_CPU #define F\_CPU 800000UL // 16 MHz clock speed #endif #define D4 eS\_PORTD4 #define D5 eS PORTD5 #define D6 eS\_PORTD6 #define D7 eS\_PORTD7 #define RS eS\_PORTC6 #define EN eS PORTC7

#include <avr/io.h> #include <util/delay.h> #include "lcd.h"

```
int main(void)
{
    DDRD = 0xFF;
    DDRC = 0xFF;
    int i;
    Lcd4_Init();
    while(1)
    {
      Lcd4_Set_Cursor(1,1);
      Lcd4_Write_String("LCD Hello World");
      _delay_ms(1000);
    Lcd4_Clear();
    _delay_ms(1000);
}
```

Данная программа выводит на индикатор строку "LCD Hello World" и очищает индикатор с периодичностью в 2 с.

# Варианты индивидуальных заданий

- 1 Вывести на индикатор свое имя.
- 2 Вывести на индикатор свою фамилию.
- 3 Вывести на индикатор номер группы.
- 4 Сделать мигающую надпись.
- 5 Сделать бегущую строку.

# Содержание отчета

- 1 Цель работы.
- 2 Постановка задачи.
- 3 Схема электрическая принципиальная к лабораторной работе.
- 4 Блок-схема алгоритма разработанной программы.
- 5 Текст разработанной программы.
- 6 Выводы по работе.

#### Контрольные вопросы

- 1 Принцип работы знакосинтезирующего индикатора.
- 2 Подключение библиотеки к проекту.
- 3 Функции вывода символа и переноса каретки.

Список литературы

1 Опейко, О. Ф. Микропроцессорные средства в автоматизированном электроприводе : учебное пособие / О. Ф. Опейко, Ю. В Петренко. – Минск : Амалфея, 2008. – 340 с.

2 Джозеф, Ю. Ядро Cortex М3 компании ARM. Полное руководство / Ю. Джозеф. – Москва : Додэка XXI, 2012. – 552 с. : ил.

3 **Иванов, В. Н.** Электроника и микропроцессорная техника : учебник / В. Н. Иванов, И. О. Мартынова. – Москва : Академия, 2016. – 288 с.

4 **Гуров, В. В.** Микропроцессорные системы : учебное пособие / В. В. Гуров. – Москва : ИНФРА-М, 2017. – 336 с.